# Configurer un pare-feu basé sur les zones (ZBFW) situé au même endroit que Cisco Unified Border Element (CUBE) Enterprise

## Table des matières

| Introduction                                                                                   |  |  |  |  |  |
|------------------------------------------------------------------------------------------------|--|--|--|--|--|
| Conditions préalables                                                                          |  |  |  |  |  |
| Exigences                                                                                      |  |  |  |  |  |
| Composants utilisés                                                                            |  |  |  |  |  |
| Informations générales                                                                         |  |  |  |  |  |
| Diagramme du réseau                                                                            |  |  |  |  |  |
| Concepts du cours ZBFW Crash                                                                   |  |  |  |  |  |
| Configurations                                                                                 |  |  |  |  |  |
| Définir les zones de sécurité                                                                  |  |  |  |  |  |
| Créer une liste d'accès, une carte de classe et une carte de stratégie pour le trafic sécurisé |  |  |  |  |  |
| Créer des mappages zone-paire                                                                  |  |  |  |  |  |
| Affectation de zones aux interfaces                                                            |  |  |  |  |  |
| <u>Vérifier</u>                                                                                |  |  |  |  |  |
| Exemple de flux de paquets - Appel                                                             |  |  |  |  |  |
| Commandes show                                                                                 |  |  |  |  |  |
| show zone-pair security                                                                        |  |  |  |  |  |
| show call active voice compact                                                                 |  |  |  |  |  |
| show voip rtp connections                                                                      |  |  |  |  |  |
| show call active voice brief                                                                   |  |  |  |  |  |
| show sip-ua connections tcp detail                                                             |  |  |  |  |  |
| show policy-firewall sessions platform                                                         |  |  |  |  |  |
| show policy-map type inspect zone-pair sessions                                                |  |  |  |  |  |
| Dépannage                                                                                      |  |  |  |  |  |
| Interface de transcodage local (LTI) CUBE + ZBFW                                               |  |  |  |  |  |

## Introduction

Ce document décrit comment configurer un pare-feu basé sur les zones (ZBFW) colocalisé avec Cisco Unified Border Element (CUBE) Enterprise.

## Conditions préalables

## Exigences

Aucune exigence spécifique n'est associée à ce document.

### Composants utilisés

- Routeur Cisco exécutant Cisco IOS® XE 17.10.1a

The information in this document was created from the devices in a specific lab environment. All of the devices used in this document started with a cleared (default) configuration. Si votre réseau est en ligne, assurez-vous de bien comprendre l'incidence possible des commandes.

## Informations générales

- La colocalisation CUBE Enterprise et ZBFW n'était pas prise en charge sur Cisco IOS XE avant la version 16.7.1+

- CUBE Enterprise prend uniquement en charge les flux de média CUBE + ZBFW RTP-RTP. Voir :

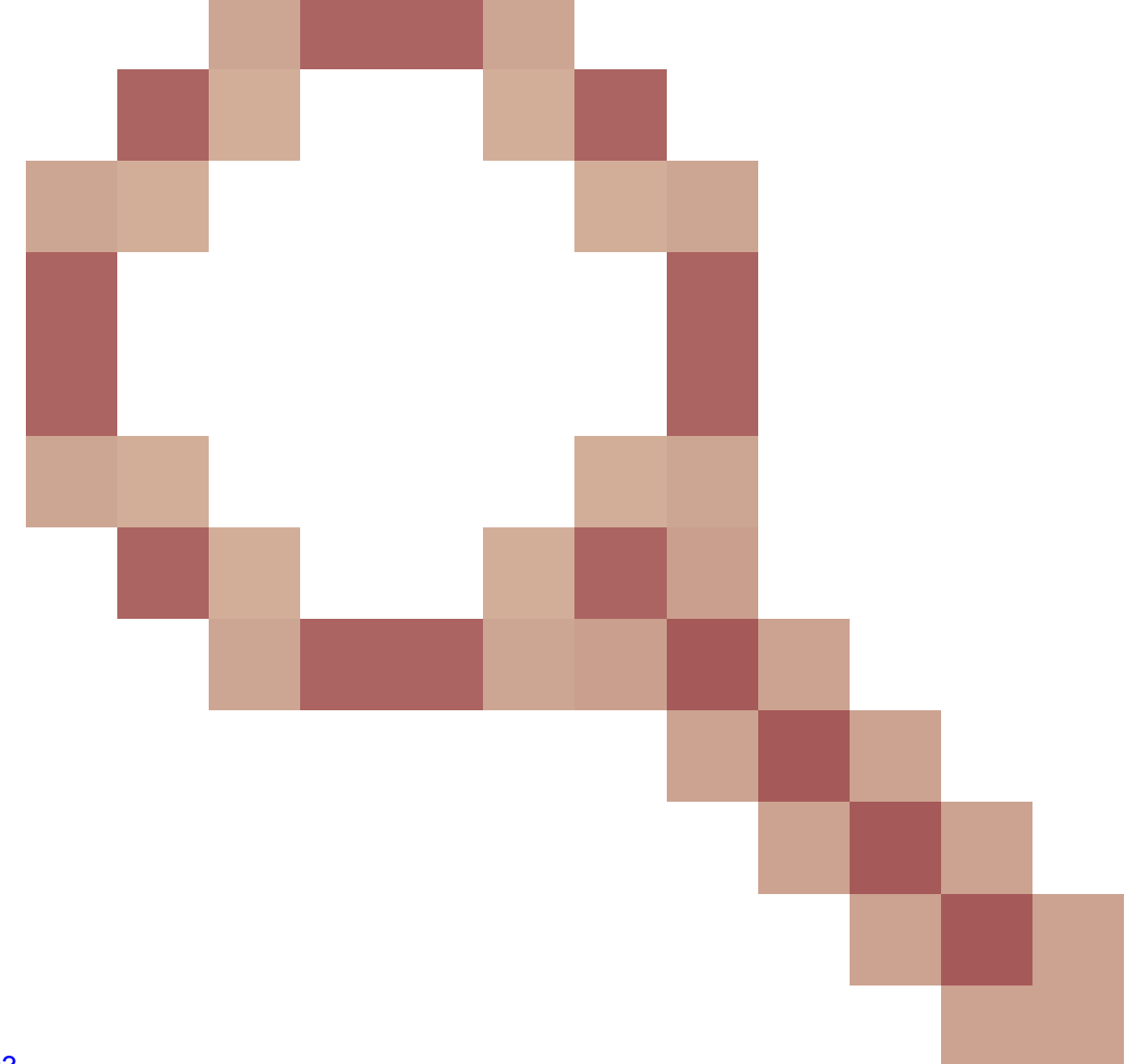

### CSCwe66293

- Ce document ne s'applique pas aux passerelles CUBE Media Proxy, CUBE Service Provider, MGCP ou SCCP, aux passerelles Cisco SRST ou ESRST, aux passerelles H323 ou aux autres passerelles vocales analogiques/TDM.

- Pour les passerelles vocales TDM/analogiques et ZBFW, consultez le document suivant : <u>https://www.cisco.com/c/en/us/support/docs/security/ios-firewall/213550-troubleshoot-one-way-audio-problems-in-f.html</u>

### Diagramme du réseau

L'exemple de configuration illustre deux segmentations de réseau logiques nommées INSIDE et OUTSIDE.

INSIDE contient un réseau IP unique et OUTSIDE contient deux réseaux IP.

Topologie réseau de couche 3

Flux d'appels de couche 7

Flux multimédia de couche 7

Endpoint\_A <> RTP <> CUBE <> RTP <> Endpoint\_B

Concepts du cours ZBFW Crash

- Lors de la configuration de ZBFW, vous configurez un nom de zone de sécurité qui est ensuite défini sur une interface. Après cela, tout le trafic vers/depuis cette interface est associé à ce nom de zone.
  - Le trafic vers/depuis la même zone est toujours autorisé.
  - Le trafic en provenance/à destination de différentes zones est abandonné sauf autorisation de la configuration administrateur.
- Pour définir les flux de trafic autorisés, vous devez créer un mappage de zone via une configuration de paire de zones unidirectionnelle qui définit les noms des zones source et de destination.
  - Ce mappage de zone-paire est ensuite lié à une politique de service utilisée pour fournir un contrôle granulaire sur les types de trafic inspectés, autorisés et non autorisés.
- CUBE Enterprise fonctionne dans la zone spéciale SELF. La zone SELF inclut d'autres

trafics en provenance/à destination du routeur, tels que ICMP, SSH, NTP, DNS, etc.

- Le PVDM matériel à utiliser avec CUBE LTI n'existe pas dans la zone self et doit être mappé à une zone configurée par l'administrateur.
- ZBFW n'autorisant pas automatiquement le trafic de retour, un administrateur doit configurer des paires de zones pour définir le trafic de retour.

Avec les 3 puces suivantes à l'esprit, les zones suivantes peuvent être ajoutées en superposition sur notre topologie de réseau L3 où :

- Réseau A, Gig1 sont la zone EXTERNE
- Les réseaux B, C et Gig3 sont des zones INSIDE
- CUBE fait partie de la zone SELF

\_\_\_\_\_\_INSIDE\_\_\_\_\_\_INSIDE\_\_\_\_\_ Endpoint\_A - Network A - Gig1 - CUBE - Gig3 - Network B - CUCM | \\_\_\_\_\_Network C - Endpoint\_B SELF

Ensuite, nous pouvons créer logiquement les quatre mappages de paires de zones unidirectionnels dont nous avons besoin pour les flux de trafic via CUBE+ZBFW :

| Source    | Destination | Utilisation                                                                     |  |
|-----------|-------------|---------------------------------------------------------------------------------|--|
| EXTÉRIEUR | SOI-MÊME    | Support SIP et RTP entrant du<br>point d'extrémité A                            |  |
| SOI-MÊME  | INTÉRIEUR   | Supports SIP et RTP sortants<br>de CUBE vers CUCM et le<br>point d'extrémité B. |  |
| INTÉRIEUR | SOI-MÊME    | Supports SIP et RTP entrants<br>de CUCM et du point<br>d'extrémité B.           |  |
| SOI-MÊME  | EXTÉRIEUR   | Supports SIP et RTP sortants<br>de CUBE vers le point<br>d'extrémité A.         |  |

En gardant ces concepts à l'esprit, nous pouvons commencer à configurer ZBFW sur le routeur Cisco IOS XE agissant comme CUBE.

## Configurations

### Définir les zones de sécurité

Rappelez-vous que nous devons configurer deux zones de sécurité : INSIDE et OUTSIDE. Self n'a pas besoin d'être défini car il est défini par défaut.

```
!
zone security INSIDE
zone security OUTSIDE
!
```

Créer une liste d'accès, une carte de classe et une carte de stratégie pour le trafic sécurisé

Afin de contrôler le trafic, nous devons configurer des méthodes pour que le routeur corresponde et autorise.

Pour ce faire, nous allons créer une liste d'accès étendue, une carte de classe et une carte de stratégie qui inspecteront notre trafic.

Pour plus de simplicité, nous allons créer une politique pour chaque zone qui mappe le trafic entrant et sortant.

Notez que des configurations telles que match protocol sip et match protocol sip-tls peuvent être utilisées, mais à des fins d'illustration, les ports IP/IP ont été configurés

Liste d'accès étendue EXTERNE, mappage de classe, mappage de stratégie

<#root>

! Define Access List with ACLs for OUTSIDE interface ip access-list extended TRUSTED-ACL-OUT 10 remark Match SIP TCP/UDP 5060 and TCP TLS 5061 11 permit tcp 192.168.1.0 0.0.0.255 any range 5060 5061 12 permit tcp any 192.168.1.0 0.0.0.255 range 5060 5061 13 permit udp 192.168.1.0 0.0.0.255 any eq 5060 14 permit udp any 192.168.1.0 0.0.0.255 eq 5060 ! 20 remark Match RTP Port Range, IOS-XE and Remote Endpoints 21 permit udp 192.168.1.0 0.0.0.255 range 8000 48198 22 permit udp any 192.168.1.0 0.0.0.255 range 8000 48198 !

! Tie ACL with Class Map

```
match access-group name TRUSTED-ACL-OUT
!
! Tie Class Map with Policy and inspect
policy-map type inspect TRUSTED-POLICY-OUT
class type inspect TRUSTED-CLASS-OUT
inspect
class class-default
drop log
!
```

Liste d'accès étendue INSIDE, mappage de classe, mappage de stratégie

```
I
ip access-list extended TRUSTED-ACL-IN
1 remark SSH, NTP, DNS
2 permit tcp any any eq 22
 3 permit udp any any eq 123
 4 permit udp any any eq 53
10 remark Match SIP TCP/UDP 5060 and TCP TLS 5061
 11 permit tcp 192.168.2.0 0.0.0.255 any range 5060 5061
 12 permit tcp any 192.168.2.0 0.0.0.255 range 5060 5061
13 permit udp 192.168.2.0 0.0.0.255 any eq 5060
14 permit udp any 192.168.2.0 0.0.0.255 eq 5060
 !
20 remark Match RTP Port Range, IOS-XE and Remote Endpoints
21 permit udp 192.168.2.0 0.0.0.255 any range 8000 48198
22 permit udp any 192.168.2.0 0.0.0.255 range 8000 48198
23 permit udp 192.168.3.0 0.0.0.31 any range 8000 48198
24 permit udp any 192.168.3.0 0.0.0.31 range 8000 48198
I
class-map type inspect match-any TRUSTED-CLASS-IN
match access-group name TRUSTED-ACL-IN
I
policy-map type inspect TRUSTED-POLICY-IN
class type inspect TRUSTED-CLASS-IN
 inspect
class class-default
 drop log
I
```

### Créer des mappages zone-paire

Ensuite, nous devons créer les quatre mappages de paires de zones décrits précédemment dans le tableau.

Ces zones-paires référenceront une politique de service que la carte-politique que nous avons créée précédemment.

```
! INSIDE <> SELF
```

```
zone-pair security IN-SELF source INSIDE destination self
service-policy type inspect TRUSTED-POLICY-IN
zone-pair security SELF-IN source self destination INSIDE
service-policy type inspect TRUSTED-POLICY-IN
!
! OUTSIDE <> SELF
zone-pair security OUT-SELF source OUTSIDE destination self
service-policy type inspect TRUSTED-POLICY-OUT
zone-pair security SELF-OUT source self destination OUTSIDE
service-policy type inspect TRUSTED-POLICY-OUT
```

### Affectation de zones aux interfaces

```
<#root>
```

```
! Assign Zones to interfaces
int gig1
zone-member security INSIDE
!
int gig3
zone-member security OUTSIDE
```

## Vérifier

Exemple de flux de paquets - Appel

À ce stade, un appel du point de terminaison B vers CUBE destiné à CUCM appelle la séquence suivante :

- 1. Le paquet SIP TCP entrant vers CUBE sur 5060 entrera dans GIG 1 et sera mappé à la zone source EXTERNE
- 2. CUBE fonctionne dans la zone SELF de sorte que la paire de zones OUTSIDE à SELF sera utilisée (OUT-SELF)
- 3. Le service-policy/policy-map TRUSTED-POLICY-OUT sera utilisé pour inspecter le trafic basé sur TRUSTED-CLASS-OUT class-map et TRUSTED-ACL-OUT access-list
- 4. CUBE utilise ensuite la logique de routage des appels locaux pour déterminer où envoyer l'appel et quelle interface de sortie utiliser. Dans cet exemple, l'interface de sortie sera GIG 3 pour CUCM.
  - 1. Reportez-vous à ce document pour une présentation du routage des appels CUBE : <u>https://www.cisco.com/c/en/us/support/docs/voice/ip-telephony-voice-over-ip-</u>

voip/211306-In-Depth-Explanation-of-Cisco-IOS-and-IO.html

- 5. CUBE va créer un nouveau socket TCP et SIP INVITE, tous provenant de GIG 3 (INSIDE). CUBE fonctionne dans la zone SELF et utilise donc la paire de zones SELF-OUT
- 6. Le service-policy/policy-map TRUSTED-POLICY-IN sera utilisé pour inspecter le trafic basé sur TRUSTED-CLASS-IN class-map et TRUSTED-ACL-IN access-list
- 7. Pour le trafic de retour dans ces zones IN-SELF et SELF-OUT de flux pour envoyer des réponses pour l'appel.

### Commandes show

show zone-pair security

- Cette commande affiche tous les mappages de paires de zones et la stratégie de service appliquée.
- Les mots-clés source et de destination peuvent être utilisés pour définir un mappage de zone-paire spécifique afin de vérifier s'il en existe plusieurs.

#### <#root>

#### Router#

show zone-pair security

```
Zone-pair name IN-SELF 2
Source-Zone INSIDE Destination-Zone self
service-policy TRUSTED-POLICY-IN
Zone-pair name OUT-SELF 4
Source-Zone OUTSIDE Destination-Zone self
service-policy TRUSTED-POLICY-OUT
Zone-pair name SELF-IN 5
Source-Zone self Destination-Zone INSIDE
service-policy TRUSTED-POLICY-IN
Zone-pair name SELF-OUT 6
Source-Zone self Destination-Zone OUTSIDE
service-policy TRUSTED-POLICY-OUT
```

#### Router#

show zone-pair security source INSIDE destination self

```
Zone-pair name IN-SELF 2
Source-Zone INSIDE Destination-Zone self
service-policy TRUSTED-POLICY-IN
```

show call active voice compact

· Cette commande affiche les connexions de support à distance du point de vue de CUBE>

Router#

```
show call active voice com | i NA VRF
       <callID> A/O FAX
                          T<sec> Codec
                                               type
                                                            Peer Address
                                                                           IP R:<ip>:<udp>
       467
                ANS
                                                                           192.168.1.48:16384
                          T2
                                   g711ulaw
                                               VOIP
                                                            Psipp
                ORG
                                                                           192.168.3.59:16386
       468
                           T2
                                   g711ulaw
                                               VOIP
                                                            P8675309
```

show voip rtp connections

 Cette commande affiche les informations de connexion au support local et distant du point de vue de CUBE Ν

#### <#root>

Router#

| show voip rtp con   i NA   VRF |        |           |          |        |              |              |  |  |  |
|--------------------------------|--------|-----------|----------|--------|--------------|--------------|--|--|--|
| No.                            | CallId | dstCallId | LocalRTP | RmtRTP | LocalIP      | RemoteIP     |  |  |  |
| 1                              | 467    | 468       | 8120     | 16384  | 192.168.1.12 | 192.168.1.48 |  |  |  |
| 2                              | 468    | 467       | 8122     | 16386  | 192.168.2.58 | 192.168.3.59 |  |  |  |

#### show call active voice brief

- Cette commande, associée à la commande media bulk-stats configurée via le service vocal voip, affiche les statistiques d'envoi (TX) et de réception (RX) pour les tronçons d'appel.
- Si le média circule dans CUBE et ZBFW, le TX doit correspondre au RX sur une branche d'appel homologue. Par exemple, 109 RX, 109 TX

#### <#root>

Router#

show call active voice br | i dur

dur 00:00:03 tx:107/24156 rx:109/24592 dscp:0 media:0 audio tos:0xB8 video tos:0x0 dur 00:00:03 tx:109/24592 rx:107/24156 dscp:0 media:0 audio tos:0xB8 video tos:0x0

show sip-ua connections tcp detail

- Cette commande affiche les détails de la connexion TCP SIP active via CUBE
- Des commandes telles que show sip-ua connections udp detail ou show sip-ua connections tcp tls detail peuvent être utilisées pour afficher les mêmes détails pour UDP SIP et TCP-TLS SIP

<#root>

Router#

```
show sip-ua connections tcp detail
Total active connections : 2
[..truncated..]
Remote-Agent:192.168.3.52, Connections-Count:1
 Remote-Port Conn-Id Conn-State WriteQ-Size
                                  Local-Address
                                                        Tenant
 _____
                       0 192.168.2.58:51875
     5060
            51 Established
                                                          0
Remote-Agent:192.168.1.48, Connections-Count:1
 Remote-Port Conn-Id Conn-State WriteQ-Size
                                    Local-Address
                                                       Tenant
 _____ _____
   33821 50 Established 0 192.168.1.12:5060
                                                           0
[..truncated..]
```

show policy-firewall sessions platform

- · Cette commande affiche l'appel du point de vue ZBFW.
- Il y aura des sessions et des sous-flux SIP pour RTP et RTCP.
- L'ID de session de ce résultat peut être utilisé lors du débogage ultérieur de ZBFW.
- show policy-firewall sessions platform detail peut être utilisé pour afficher encore plus de données.

#### <#root>

Router#

#### show policy-firewall sessions platform

```
--show platform hardware qfp active feature firewall datapath scb any any any any any any all any --
[s=session i=imprecise channel c=control channel d=data channel u=utd inspect A/D=appfw action allow/
Session ID:0x000000A8 192.168.2.58 51875 192.168.3.52 5060 proto 6 (-global-:0:-global-:0) (0x16:sip) [
+-Session ID:0x000000AA 192.168.2.58 0 192.168.3.52 5060 proto 6 (-global-:0:-global-:0) (0x16:sip) [
+-Session ID:0x000000A9 192.168.3.52 0 192.168.2.58 5060 proto 6 (-global-:0:-global-:0) (0x16:sip) [
Session ID:0x000000AC 192.168.3.59 16386 192.168.2.58 8122 proto 17 (-global-:0:-global-:0) (0x2:udp) [
Session ID:0x000000AD 192.168.1.48 16384 192.168.1.12 8120 proto 17 (-global-:0:-global-:0) (0x3a:sip r
Session ID:0x000000AE 192.168.1.48 16385 192.168.1.12 8121 proto 17 (-global-:0:-global-:0) (0x16:sip)
+-Session ID:0x000000AE 192.168.1.48 16384 192.168.1.12 8121 proto 17 (-global-:0:-global-:0) (0x3a:si
+-Session ID:0x000000AE 192.168.1.48 16384 192.168.1.12 8120 proto 17 (-global-:0:-global-:0) (0x3a:si
+-Session ID:0x000000AE 192.168.1.48 16384 192.168.1.12 8120 proto 17 (-global-:0:-global-:0) (0x3a:si
+-Session ID:0x000000AB 192.168.1.48 16384 192.168.1.12 8120 proto 17 (-global-:0:-global-:0) (0x3a:si
+-Session ID:0x000000AB 192.168.1.48 16384 192.168.1.12 8120 proto 17 (-global-:0:-global-:0) (0x3a:si
+-Session ID:0x000000AB 192.168.1.48 16384 192.168.1.12 8120 proto 17 (-global-:0:-global-:0) (0x3a:si
+-Session ID:0x000000AB 192.168.1.48 0 192.168.1.12 5060 proto 6 (-global-:0:-global-:0) (0x16:sip)
+-Session ID:0x000000AB 192.168.1.48 0 192.168.1.12 5060 proto 6 (-global-:0:-global-:0) (0x16:sip)
+-Session ID:0x000000AB 192.168.1.48 0 192.168.1.12 5060 proto 6 (-global-:0:-global-:0) (0x16:sip)
+-Session ID:0x000000AB 192.168.1.12 0 192.168.1.48 5060 proto 6 (-global-:0:-global-:0) (0x16:sip)
```

show policy-map type inspect zone-pair sessions

 Cette commande montre des données similaires à show policy-firewall sessions platform cependant le mappage de zone-pair est également inclus dans le résultat qui est pratique pour le débogage.

```
Zone-pair: IN-SELF
Session ID 0x00000AD (192.168.1.48:16384)=>(192.168.1.12:8120) sip-RTP-data SIS_OPEN
Session ID 0x00000A6 (192.168.1.48:33821)=>(192.168.1.12:5060) sip SIS_OPEN
Session ID 0x00000A7 (192.168.1.12:0)=>(192.168.1.48:5060) sip SIS_PREGEN
Session ID 0x00000AE (192.168.1.48:16385)=>(192.168.1.12:8121) sip-RTP-data SIS_PREGEN
Session ID 0x00000AB (192.168.1.48:0)=>(192.168.1.12:5060) sip SIS_PREGEN
Zone-pair: OUT-SELF
Session ID 0x00000AC (192.168.3.59:16386)=>(192.168.2.58:8122) udp SIS_OPEN
Zone-pair: SELF-IN
Zone-pair: SELF-OUT
Session ID 0x00000A8 (192.168.2.58:51875)=>(192.168.3.52:5060) sip SIS_OPEN
Session ID 0x00000AA (192.168.2.58:0)=>(192.168.3.52:5060) sip SIS_PREGEN
Session ID 0x00000AA (192.168.2.58:0)=>(192.168.3.52:5060) sip SIS_PREGEN
Session ID 0x00000AA (192.168.2.58:0)=>(192.168.3.52:5060) sip SIS_PREGEN
```

## Dépannage

Dépannage du pare-feu de zone Cisco IOS XE dans ce document :

https://www.cisco.com/c/en/us/support/docs/security/ios-firewall/117721-technote-iosfirewall-00.html

## Interface de transcodage local (LTI) CUBE + ZBFW

- Lorsque CUBE est configuré avec des ressources PVDM matérielles sur la carte mère ou un module d'interface réseau (NIM), ces ressources peuvent être utilisées pour CUBE LTI.
- L'interface de fond de panier du module PVDM aura un moteur de service statique x/y/z qui correspond à l'emplacement du module PVDM. Par exemple, le moteur de service 0/4 est le logement PVDM/DSP de la carte mère.
- Ce service-engine DOIT être configuré avec une zone et n'existe pas dans la zone self.

La configuration suivante mappe le service-engine utilisé par CUBE LTI à la zone INSIDE pour ZBFW.

```
!
interface Service-Engine0/4/0
zone-member security INSIDE
!
```

Une logique similaire pour le mappage de paire de zones de moteur de service peut être utilisée pour les ressources matérielles SCCP Media Resources basées sur PVDM/DSP et l'interface de liaison SCCP. Toutefois, cette rubrique n'est pas traitée dans ce document.

### À propos de cette traduction

Cisco a traduit ce document en traduction automatisée vérifiée par une personne dans le cadre d'un service mondial permettant à nos utilisateurs d'obtenir le contenu d'assistance dans leur propre langue.

Il convient cependant de noter que même la meilleure traduction automatisée ne sera pas aussi précise que celle fournie par un traducteur professionnel.